# Windows 10 Update stops Windows Mobile Device Center (WMDC) connecting to WinCE mobile devices.

#### The problem:

Windows Mobile Device Center (WMDC) does not start or hangs when you connect your scanner to your Windows 10 PC after a Windows Update.

The problem was caused by the Windows 10 Creators Update in August 2017 (Version 1703) but may recur after any Windows Update.

#### The solution:

- 1. Open the services applet (see below for ways to do this).
- 2. Double-click on "Windows Mobile 2003-based device connectivity".

| 🥋 Windows Mobile Hotspot Service                  | Provides the ability to share a cellular dat |         | Manual (Trig | Local Service |
|---------------------------------------------------|----------------------------------------------|---------|--------------|---------------|
| 🎇 Windows Mobile-2003-based device connectivity 👘 | Provides connectivity for Windows Mobi       | Running | Automatic (D | Local System  |
| 🥋 Windows Mobile-based device connectivity        | Provides remote command and control t        | Running | Automatic (D | Local Service |

3. On the Log On tab, set it to log on as **Local System Account** (don't check the box "Allow service to interact with desktop")

| General       | Log On                            | Recovery      | Dependencies   |        |
|---------------|-----------------------------------|---------------|----------------|--------|
| Log on        | as:                               |               |                |        |
| Loc           | al System                         | account       |                |        |
|               |                                   |               |                |        |
|               | Allow servi                       | ce to interac | t with desktop |        |
|               | Allow servi<br>account:           | ce to interac | t with desktop | Browse |
| ⊂ This<br>Pas | Allow servi<br>account:<br>sword: | ce to interac | t with desktop | Browse |

- 4. Click on OK
- 5. Reboot the PC.

Windows Mobile Device Center should now run correctly.

#### How to find the Services Applet

#### Method 1:

In Search (Cortana .. usually next to the Start button in Windows 10), type Services

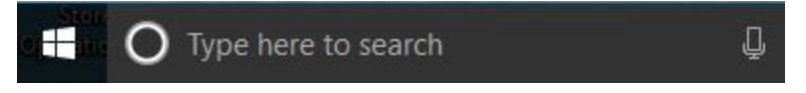

At the top of the list it should display Services Desktop app:

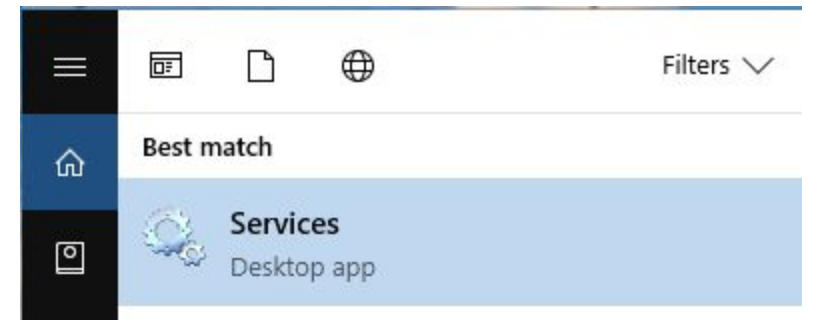

Click on Services.

#### Method 2:

## Select Start > Windows System > Control Panel

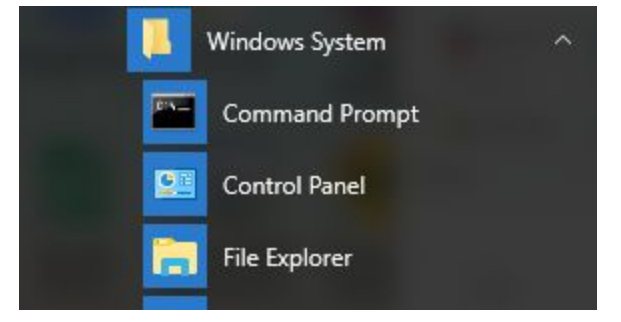

## At top right of Control Panel, select View by Small Icons

View by: Small icons -

## Click on Administrative Tools

Administrative Tools

Click on Services

Resource Monitor

Services

System Configuration